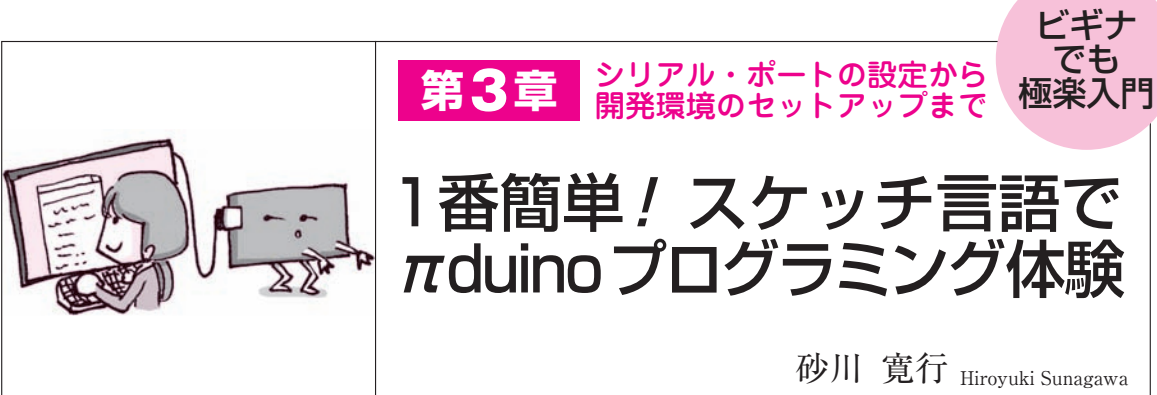

本章では、πduinoのプログラミング方法を紹介 します. 図1のように、ラズベリー・パイで Arduino IDEを実行するまでの手順を解説します. 〈編集部〉

準備しておくもの

🛑 ハードウェア

組み立て済みのπduinoのほかに、ラズベリー・パ イ本体とラズベリー・パイ専用OS Raspbianをインス トールしたマイクロSDカードを用意してください、 ラズベリー・パイにはマウス、キーボード、HDMIデ ィスプレイなど、直接操作するために必要な周辺機器 を接続しておいてください。

## ● ソフトウェア

動作確認に使用したラズベリー・パイの環境は次の 通りです.

## • OS

Rasphian Jessie with PIXEL( $\cancel{I} \times - \cancel{i} \cdot \cancel{7} + \cancel{1}$ )  $\cancel{V}$   $\cancel{1}$  2016 - 09 - 23 - rasphian - jessie)

バージョン
 Linux raspberrypi 4.4.21 - v7 + #911 SMP Thu
 Sep 15 14:22:38 BST 2016 armv7l GNU/Linux

次のコマンドを実行して、WiringPiとPythonをイ ンストールしておいてください.

sudo \_ apt - get \_ install \_ python - dev \_ python setuptools \_
sudo \_ apt - get \_ install \_ python - pip
sudo \_ pip \_ install \_ wiringpi2 \_

コマンドの実行には、ターミナルと呼ばれるアプリ ケーションを使用します、ラズベリー・パイを起動し たら、デスクトップ画面左上にあるランチャ・アイコ ンから [ターミナル] というアプリケーションを起動

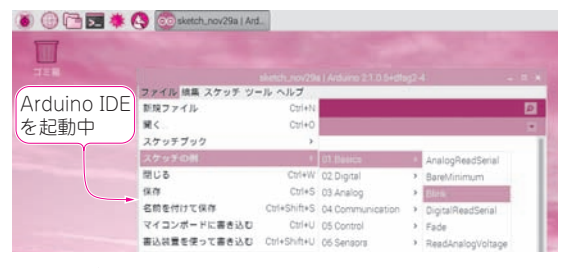

図1 ラズベリー・パイで Arduino IDE を実行させたときの画面 事前にシリアル・ポートの設定と Arduino IDE のインストールが必要. 使い方はパソコンと変わらない

#### します.

# ラズベリー・パイに Arduino開発環境をセットアップ

### ステップ1:UART機能を有効にする

▶(1)シリアル・ポートの設定変更

テキスト・エディタで config.txt を編集します.次のコマンドを実行して nano エディタで config.txt を開きます.

sudo\_nano\_/boot/config.txt 🗐

最終行の下に**リスト1**の2行を追加します. 追加が 終わったら, [Ctrl] + [O] で上書き保存し, [Ctrl] + [X] で nano エディタを終了します.

次に cmdline.txt の修正を行います.次のコマンド を実行して nano エディタで cmdline.txt を開きます.

sudo\_nano\_/boot/cmdline.txt 🗐

cmdline.txtの内容を**リスト2**に変更します.変更が 終わったら、上書き保存して nanoエディタを終了し ます.

リスト1 シリアル・コンソール無効化①…config.txt の最終行の下に2行の記述を追加する

```
dtoverlay=pi3-miniuart-bt
enable_uart=1
```